Como actualizar la licencia de nuestra aplicación informática Ginsa SIGESTWIN.

Pasos para acceder a esta herramienta.-

1. Menú Inicial GINSA.- Elegimos SISTEMA.

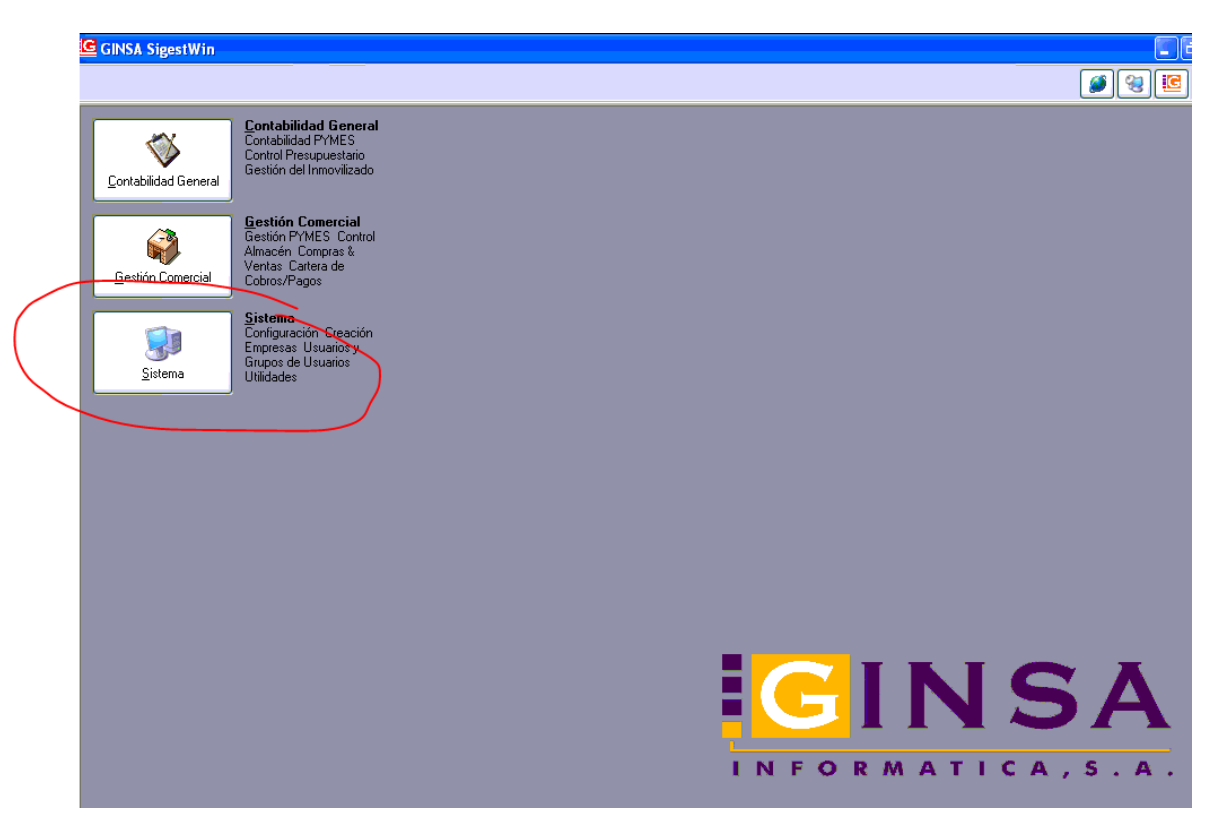

## 2.- Elegimos UTILIDADES.

| GINSA SigestWin                                                                                   |                   |
|---------------------------------------------------------------------------------------------------|-------------------|
|                                                                                                   | 3 9 3 5           |
| Utilidades<br>Gestión de usuarios<br>Grupos Parámetros                                            |                   |
| Importar Datos           Importar los dalos de<br>Contabilidad y Gestión           Importar Datos |                   |
|                                                                                                   |                   |
|                                                                                                   |                   |
|                                                                                                   |                   |
|                                                                                                   |                   |
|                                                                                                   |                   |
|                                                                                                   |                   |
|                                                                                                   | INFORMATICA, S.A. |

Asegurarse antes de que no hay ningún usuario más conectado a la aplicación Ginsa SIGESTWIN.

3.- Elegimos ADMINISTRADOR DEL SISTEMA – SISTEMA – ACTUALIZAR LICENCIA

| 👔 Utilidades del Sistema        |                                                     |
|---------------------------------|-----------------------------------------------------|
| 🗿 Administrador del sistema 🛛 👸 | Usuarios del sistema                                |
| 🍓 Gestiones                     | 18   F9 F10 F11 F12   🖊 🔺 🔤 👘 🕨 🕨   🛗 🚝 🧐 🧐 🧊 🎾 🦉 🔚 |
| 🐌 Sistema                       | Actualizar Licencia                                 |
| 🙀 Base de Datos                 | 🖡 🏭 Herramientas de Sistema                         |
| 👸 Copias de Seguridad Remotas   | General Parámetros Conexión Cobol                   |
|                                 |                                                     |
|                                 |                                                     |
|                                 |                                                     |
|                                 |                                                     |
|                                 |                                                     |
|                                 |                                                     |
|                                 |                                                     |
|                                 |                                                     |
|                                 |                                                     |

Simplemente al entrar en la opción indicada, ya se efectúa automaticamente la actualización de su licencia y al finalizar, deberá salir el siguiente mensaje que indica que se ha realizado correctamente.

| Registre su licer                                                    | ncia                                                                                                    | ×                                 |
|----------------------------------------------------------------------|----------------------------------------------------------------------------------------------------|-----------------------------------|
| Licencia: 09                                                         | 992 GINSA INFORMATICA, S.A.                                                                                                    |                                   |
| Puede registrar<br>puede contact<br>con la licencia.<br>Telefonos: 1 | r su licencia automaticamente mediante Interne<br>ar con Ginsa y pedir que le envien por e-mail, e<br>Valencia (96 362 21 15 ) Xátiva (96 228 05 I | et, o bien,<br>el archivo<br>67 ) |
| Licencia: C:1                                                        | Util Licencia registrada correctamente. OK Registro por archivo                                                                                    |                                   |